(一)用手机或电脑任意浏览器搜索"学信网"后点击进入学信网官网,或直接输入网址 (http://www.chsi.com.cn) 打开中国高等教育学生信息网。

(二)选择"学籍查询"。

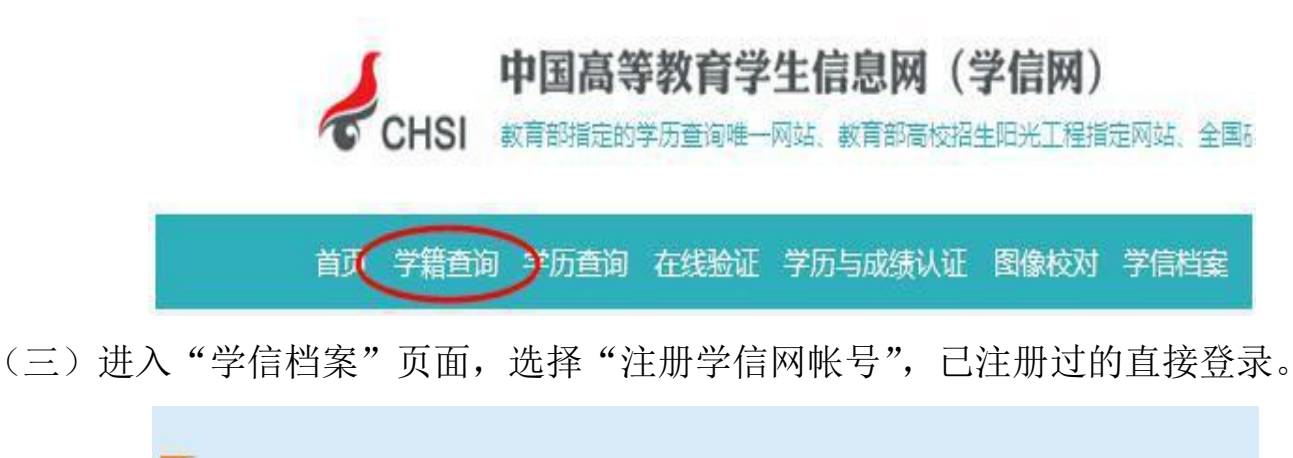

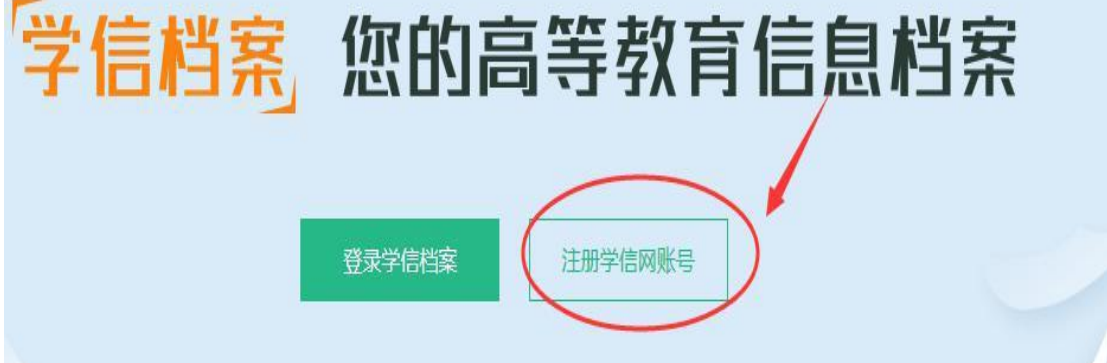

## (四) 注册个人信息

|          |     | 欢注             | 印注册学信      | 网账号           | 已有学信网账号          | 立即登录                     |
|----------|-----|----------------|------------|---------------|------------------|--------------------------|
| 注册成功后可以修 | 史用  | 中国研究生招生信息网、阳光高 | 考、学信档案、全   | 国征兵网提供的服务。    | (什么是学信网账号?       | 了解更多)                    |
| 手机号      | *   |                |            |               |                  |                          |
| 校验码      | *   | 免费获取           |            |               |                  |                          |
| 密码       | *   |                |            |               |                  |                          |
| 密码确认     | *   |                |            | 項写与高<br>一和身份证 | 5考信息一致<br>5号(证件号 | 的真实姓名<br>后面的 <b>X</b> 一律 |
| 姓名       | *** |                |            | 大写)           |                  |                          |
| 证件类型     | *   | 居民身份证 👻        |            |               |                  |                          |
| 证件号码     | *   | ×              |            |               |                  |                          |
| 安全邮箱     |     |                | 请使用有效邮箱    |               |                  |                          |
| 密保问题1    |     | 请选择 🔫          | 答案         |               |                  |                          |
| 密保问题2    |     | 请选择 👻          | 答案         |               |                  |                          |
| 密保问题3    |     | 请选择 🔻          | 答案         |               |                  |                          |
|          |     | ☑ 我已阅读并同意服务条款  |            |               |                  |                          |
|          |     | 立即注册 忘记器       | ?码?丨忘记用户名? | 2             |                  |                          |

温馨提示:信息注册完成后需要牢记本人的用户名(一般为手机号)、密码和邮箱,以便随时查询学籍信息及后期进行学历照片确认、打印学历认证报告等。因学校没有对学生用户的管理权限,如忘记用户名或密码,请按网上提示的操作方式找回用户名和密码。

(五) 注册成功后,出现如下页面:

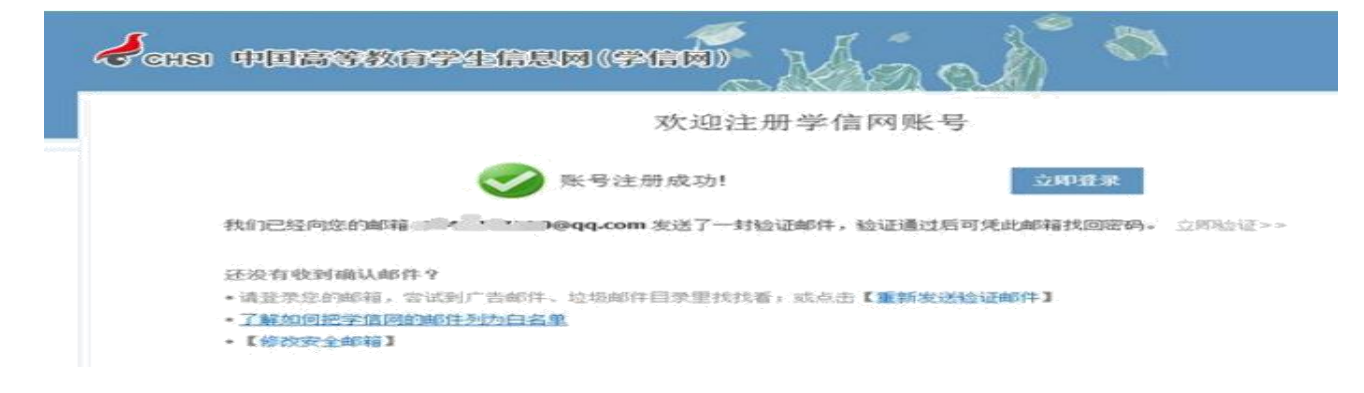

## (六)点击立即登录,输入用户名及密码

|              | 登录 (请使用 <u>学信网账号</u> 进行登录) |  |
|--------------|----------------------------|--|
| $\mathbf{D}$ | ▲ 手机号/身份证号/邮箱              |  |
|              | 8 密码                       |  |
|              | 找回用户名  找回密码                |  |
|              | 登录 注册                      |  |
|              | ✓ 学信网 次迎加入学信网              |  |
|              |                            |  |

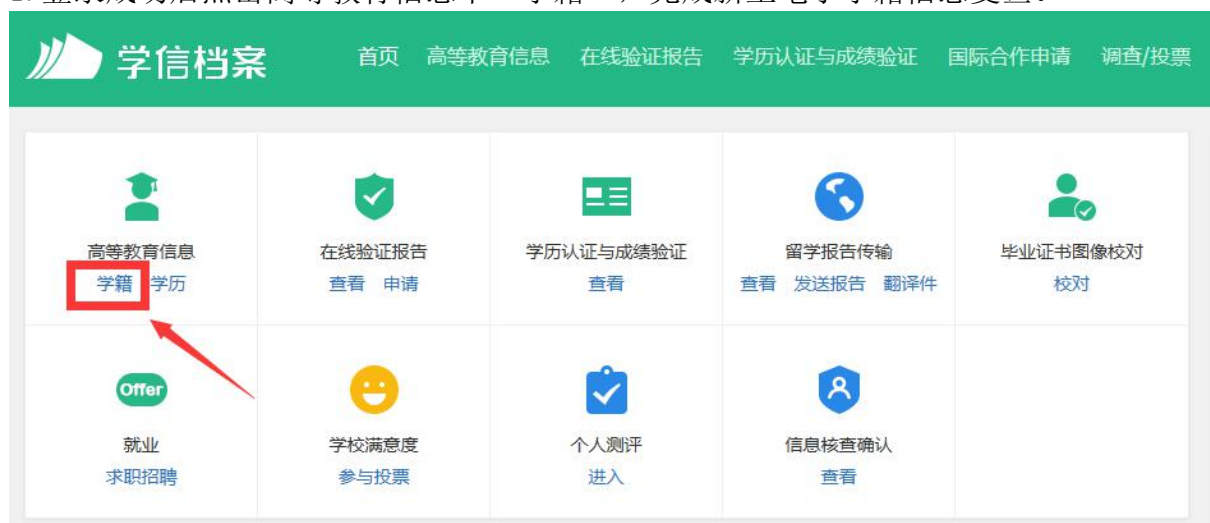

1. 登录成功后点击高等教育信息下"学籍",完成新生电子学籍信息复查。

2.推荐使用"方式 3"进行复查, 输入就读或毕业的学校名称为: 云南外事外语职业学院。

| ルト 学信档案 | 首页高             | 等教育信息   | 在线验证报告    | 学历认证与成绩验证          | 国际合作申请    | 调查/投票 | 职业测评   | 就业 | Q |
|---------|-----------------|---------|-----------|--------------------|-----------|-------|--------|----|---|
|         |                 |         | z         | 本人身份核验             |           |       |        | /  |   |
|         | 为例              | 聽您的信息安全 | 全,请选择一种方式 | 进行核验,核验通过后才能       | 查看本人的学籍学历 | 万信息。  |        |    | 1 |
| 使用学信网进行 | App通过人<br>行实人核验 | 象比对     | 上传本       | 人身份证相关照片<br>申请实人核验 | 输         | 入就读或毕 | 业的学校名称 | 称  | l |
|         |                 |         |           |                    | 云         | 南。 ·  | 院      | ×  | l |
|         | 去验证             |         |           | 去验证                |           | 验     | Ψ      |    |   |

3.认真核对以下界面中的每一项信息是否正确,如信息有误请及时联系教务处学籍科。

| // 学信档案                                                                                                    | 首页 高等教育      | 育信息 在线验证报告  | 学历认证与成绩      | 验证 国际合作申请      | 调查/投票 |
|----------------------------------------------------------------------------------------------------|--------------|-------------|--------------|----------------|-------|
| 学籍信息/图像校对 学历信息                                                                                                    | 考研信息 毕       | 业去向         |              |                |       |
|                                                                                                    |              | 高校校园        | 学习わ          | 代况调查           | 8     |
| 您一共有 1 个学籍 还有学籍没有                                                                                                    | 有显示出来? 尝试绑定。 | 学籍   学籍查询范围 |              |                |       |
| 专科 云南 4 1 1 1 1 1 1 1                                                                                                    | 学院 工程造价      |             |              | 查看该学籍的在线       | 戋验证报告 |
| and the second second sec | 姓名:          |             | 竹生另归:        | 9              |       |
|                                                                                                    | 出生日期:        | _年 月一日      | 民族:          |                |       |
|                                                                                                    | 屈次:          | 专科          | 李权石林:        | 工程造价           |       |
| 录取照片                                                                                                    | 学制:          | 3年          | 学历类别:        | 普通             |       |
|                                                                                                    | 学习形式:        | 普通全日制       | 分院:          | 建筑工程学院         |       |
|                                                                                                    | 系所:          |             | <b>即</b> 托版: | 517-11775<br>1 |       |
|                                                                                                    | 学号:          | 10          | 入学日期:        | 2020年09月01日    |       |
| 学历照片                                                                                                    | 预计毕业日期:      | 201年6 月01日  | 学籍状态:        | 在籍(注册学籍)       |       |

## (七)无法注册或查询不到学籍等问题

1. 若注册过程中出现手机号已被注册的情况

|           | 欢迎注册学信网账号                          | 已有学信网账号            | 立即登录 |
|-----------|------------------------------------|--------------------|------|
| 注册成功后可以使用 | 非国研究生招生信息网、阳光高考、学信档案、全国征兵网提供的服务。   | ( <u>什么是学信网账号?</u> | 了解更多 |
| 手机号 *     | 手机号码已被注册                           |                    |      |
|           | 你可以, 1 田波毛和号祭录 2 田毛和地向恋祝 3 同 继续注册? | (法场线教育注册)日解号)      | 各不可  |

(1) 如果确认是学生本人已经注册过的,选以上三种方式均可。

(2) 如果是非本人注册过的,选"3.继续注册"(见上图)。

2. 注册成功后未查询到学籍, 注册信息可能有误

| يو<br>م                                                                                                 | 根据您实名注册时提供的姓名和证件号码,没有找到您的学籍信息。<br>学籍查询范围      |
|----------------------------------------------------------------------------------------------------|-----------------------------------------------|
| <ul> <li>该怎么办?</li> <li>1.请点击【我还有学籍没显示比</li> <li>2.确认您实名注册时提供的姓名</li> <li>姓名:</li> <li>证修告码:</li> </ul> | 1来】,尝试自行绑定。<br>5和证件号码是否与学校注册信息一致,若不一致,请分情况处理。 |
| 3.若不能确定学校注册信息,诸                                                                                         | 「「「「「「「」」」」「「」」」「「」」」「「」」」「」」」「」」」「」」」        |

(1) 如姓名输入错误,直接点击"修改姓名"。

(2) 如身份证号输入错误的,点击"用正确的证件号码重新注册"(见上图)。

3. 重新进行注册并登录后,进入首页,点击"高等教育信息"下"学籍",完成新生学籍 信息复查。

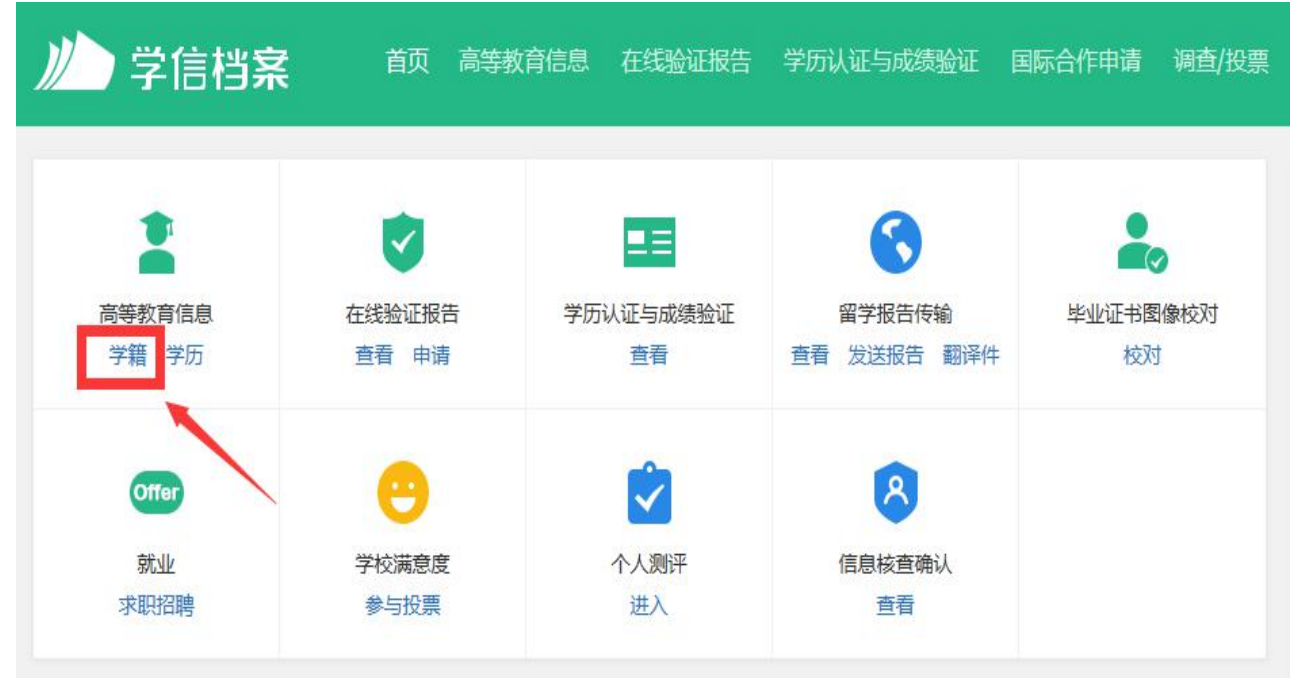

1. 推荐使用"方式 3"进行复查,输入就读或毕业的学校名称为:云南外事外语职业学院。

|         | 首页 高等教育信息          | 在线验证报告      | 学历认证与成绩验证           | 国际合作申请    | 调查/投票 | 职业测评   | 就业 | ( |
|---------|--------------------|-------------|---------------------|-----------|-------|--------|----|---|
|         |                    | z           | 本人身份核验              |           |       | /      | ſ  |   |
|         | 为保障您的信息安           | 全 , 请选择一种方式 | 进行核验,核验通过后才能        | 查看本人的学籍学历 | 5信息。  |        |    | 1 |
| 使用学信网进行 | App通过人像比对<br>了实人核验 | 上传4         | 本人身份证相关照片<br>申请实人核验 | 输         | 入就读或毕 | 业的学校名称 | 你  | l |
|         |                    |             |                     | Ŧ         | 南     | 院)     | ×  | l |
|         | 去验证                |             | 去验证                 |           | 验     | ٣      |    | l |

2. 认真核对以下界面中的每一项信息是否正确,如信息有误或有任何疑问请及时联系教务处学籍科。

| // 学信档案                                                                                               | 首页 高等教                                                                                                    | 育信息 在线验证报告                           | 学历认证与成绩                                                             | 验证 国际合作申请                                                  | 调查/投票 |
|----------------------------------------------------------------------------------------------------|----------------------------------------------------------------------------------------------------|--------------------------------------|---------------------------------------------------------------------|------------------------------------------------------------|-------|
| 学籍信息/图像校对 学历信息                                                                                        | 考研信息 毕                                                                                                    | 业去向                                  |                                                                     |                                                            |       |
|                                                                                                    |                                                                                                    | 高校校园                                 | 学习物                                                                 | 状况调查                                                       | Z     |
| 您一共有 1 个学籍 还有学籍没有                                                                                     | 显示出来?尝试绑定                                                                                                    | 学籍   学籍查询范围                          |                                                                     |                                                            |       |
| 专科 云南4 100 100 10                                                                                     | 学院 工程造价                                                                                                    |                                      |                                                                     | 查看该学籍的在                                                    | 线验证报告 |
| デ<br>が<br>成<br>に<br>よ<br>の<br>に<br>よ<br>し<br>し<br>し<br>し<br>し<br>し<br>し<br>し<br>し<br>し<br>し<br>し<br>し | 姓名:         出生日期:         证件号码:         层次:         学制:         学习形式:         系所:         学号:         预计毕业日期: | -年、月・日<br>专科<br>3年<br>普通全日制<br>年、月→日 | 性别:<br>民族:<br>学校名称:<br>专业:<br>学历类别:<br>分院:<br>班级:<br>入学日期:<br>学籍状态: | <ul> <li>二、一、一、一、一、一、一、一、一、一、一、一、一、一、一、一、一、一、一、一</li></ul> |       |